Лунева Г.Г. заведующий ОДОД, методист Ундуск Е.П. методист, педагог доп. образования

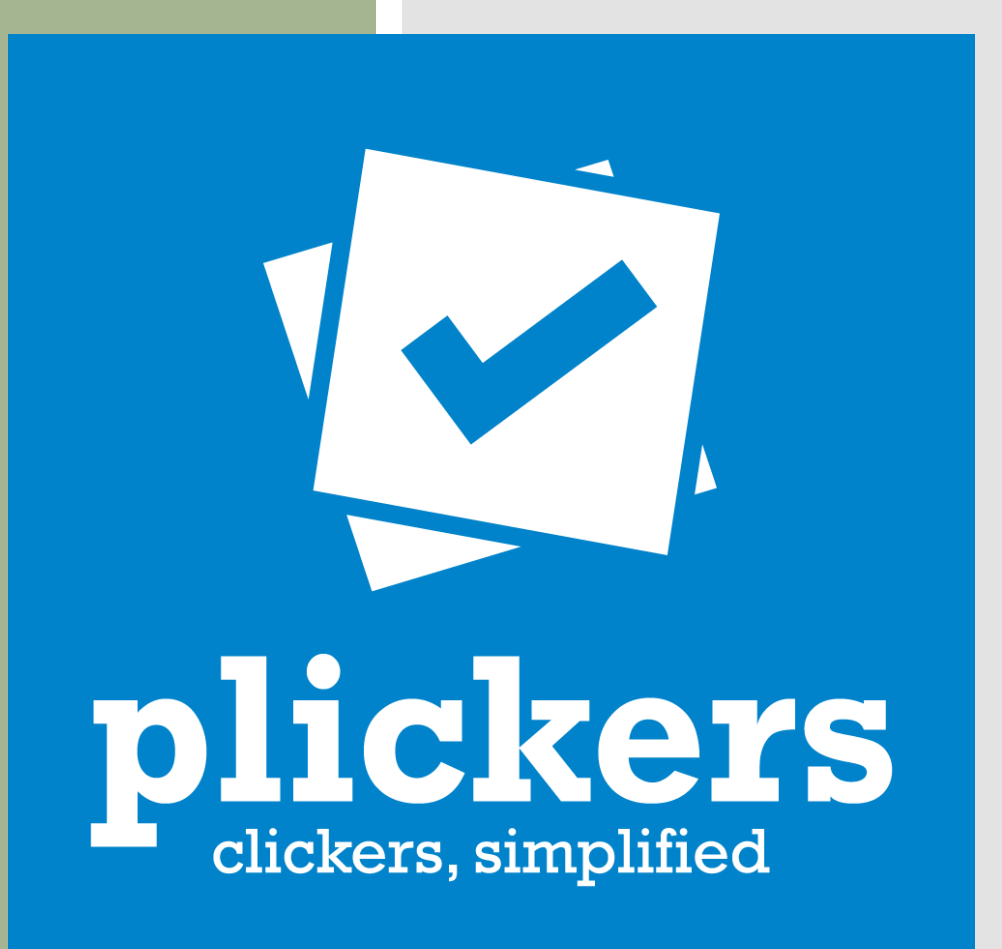

#### ЗНАЧЕНИЕ ДОПОЛНИТЕЛЬНОГО ОБРАЗОВАНИЯ

В современной системе образования **дополнительное образование детей** признается важной составной **частью** образовательного процесса.

В современной педагогике **дополнительное** образование детей рассматривается как «особо ценный тип образования» - «зона ближайшего развития образования в России».

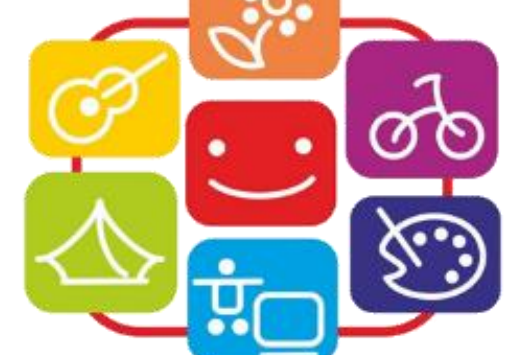

### ЗНАЧЕНИЕ ДОПОЛНИТЕЛЬНОГО ОБРАЗОВАНИЯ

Основное предназначение дополнительного образования - удовлетворять постоянно изменяющиеся индивидуальные социокультурные и образовательные потребности детей.

Выполнение этой задачи возможно только при качественном дополнительном образовании.

Наиболее действенный механизм управления качеством образования - система педагогического мониторинга.

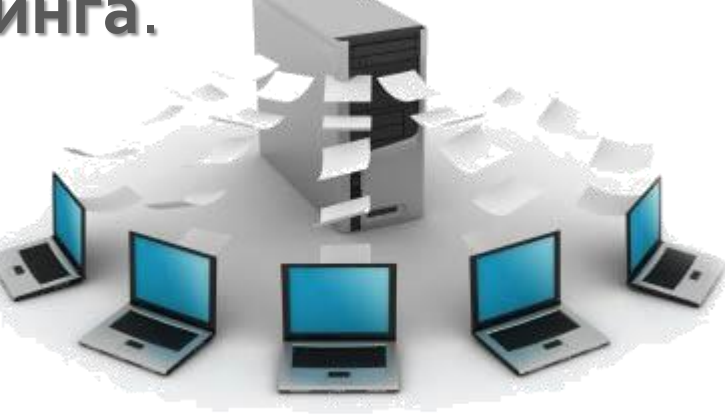

### ОБРАЗОВАТЕЛЬНЫЙ МОНИТОРИНГ

Диагностика качества образовательного процесса - **процесс непрерывный**, осуществляемый в течение всего периода обучения.

Весь комплекс диагностических мероприятий представляет **образовательный мониторинг**.

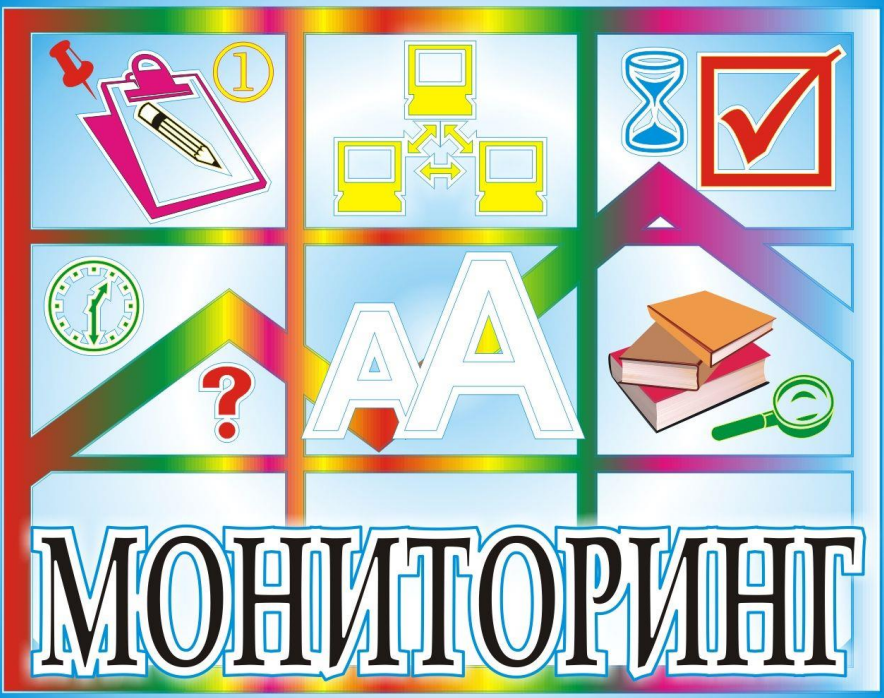

### ИНСТРУМЕНТАРИЙ МОНИТОРИНГА

- анализ результатов участия в конкурсах и соревнованиях различного уровня
- анкетирование

• наблюдения

• социометрия

- зачёт по контрольным нормативам
- творческий зачёт
- тестирование

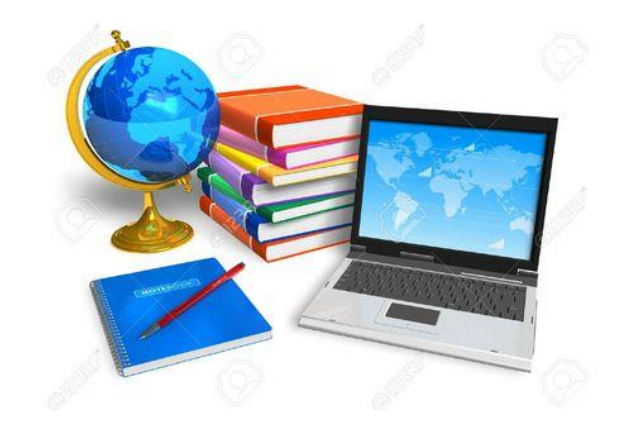

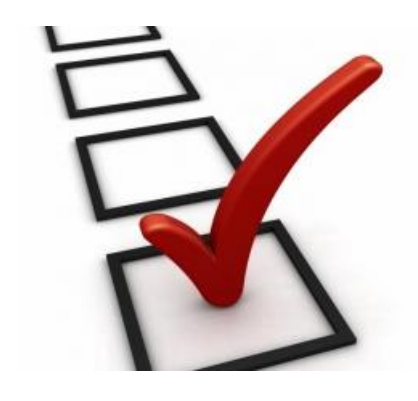

#### МЕТОДЫ ПЕДАГОГИЧЕСКОГО КОНТРОЛЯ

#### Анкетирование

метод получения информации, основанный на опросе людей для получения сведений о фактическом положении дел

#### Тестирование

метод получения информации, основанный на выполнении пробных заданий, прохождении испытаний

# СПОСОБЫ ОЦЕНИВАНИЯ

В последнее время большое внимание уделяется использованию **цифровых** инструментов формирующего оценивания.

Examinare

Популярные использовани обобщённые обеспечиваю учащимися и

Google Forms

Anketolog

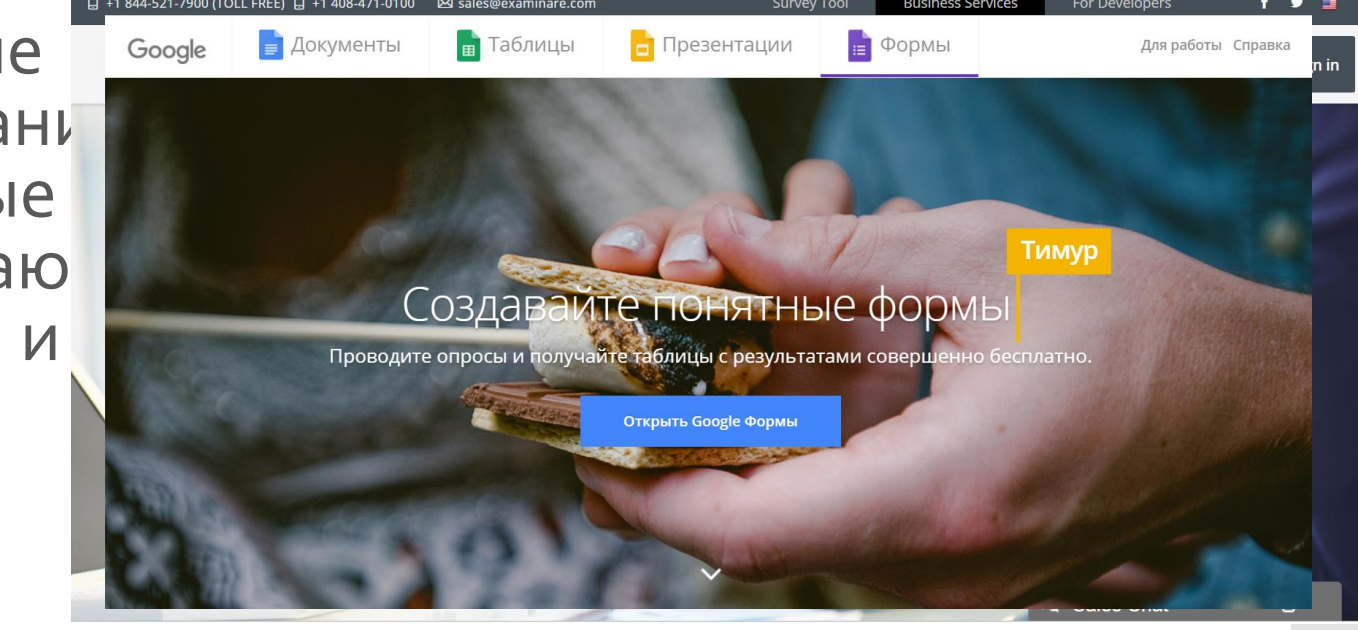

Testograf

# PLICKERS

Новая интерактивная технология Приложение, позволяющее провести блицтестирование, опрос и получить структурированный результат

• не меняет учебный процесс

 не используется компьютерный класс и любая другая техника

• появляется элемент игры

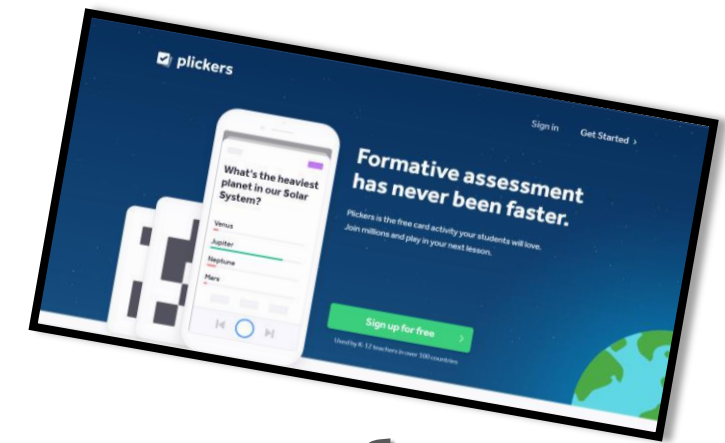

# PLICKERS ПЛЮСЫ

- Лучшая замена метода опроса
- Простой способ разнообразить занятие
- Индивидуальный подход
- Качественный анализ данных
- Каждый участник видит свой результат
- Эффективен в работе
- Экономия бумаги
- Единственный в своем роде. Никаких пультов!
- Результаты? Мгновенно!

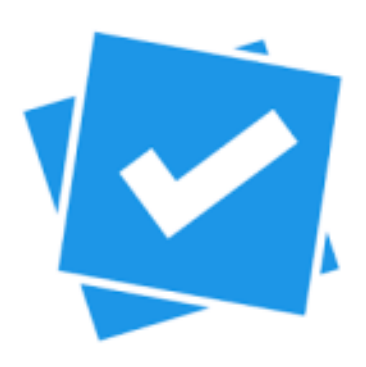

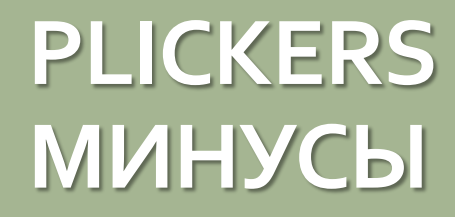

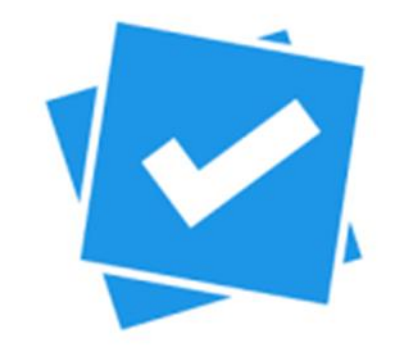

обязательное наличие сети Интернет
ресурс - англоязычный
использование простой формы ответов

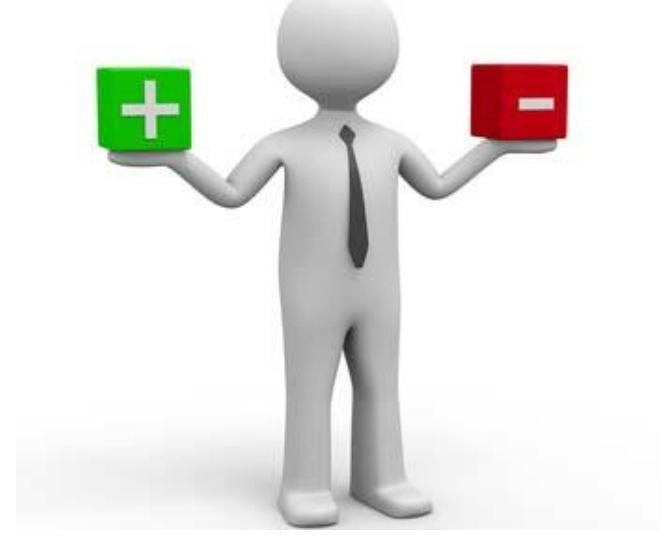

ОБОРУДОВАНИЕ ДЛЯ РАБОТЫ В PLICKERS

- **мобильный телефон/планшет** педагога (<u>iOS</u> или <u>Android</u>) с выходом в сеть Интернет с установленным приложением Plickers
- сайт Plickers.com, выведенный через проектор на доску (проектор необязателен, но очень полезен, особенно для создания «вау-эффекта»)
- распечатанные **карточки с QR-кодами** (каждому учащемуся по одной карточке)

УЧАЩИМСЯ НЕ НУЖНЫ • ПУЛЬТЫ • МОБИЛЬНЫЕ ТЕЛЕФОНЫ КАРТОЧКИ с QR-кодами

- 5 различных наборов
- Каждая карточка уникальна и имеет свой порядковый номер
- Раздача карточки конкретному учащемуся и отслеживание его результатов - опрос персонифицированный
- Раздача карточек случайным образом при проведении соцопросов и несформированной группе
- Макеты карточек доступны для скачивания на официальном сайте

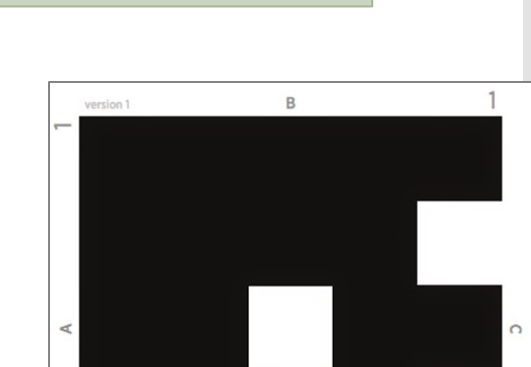

на А4 или А5

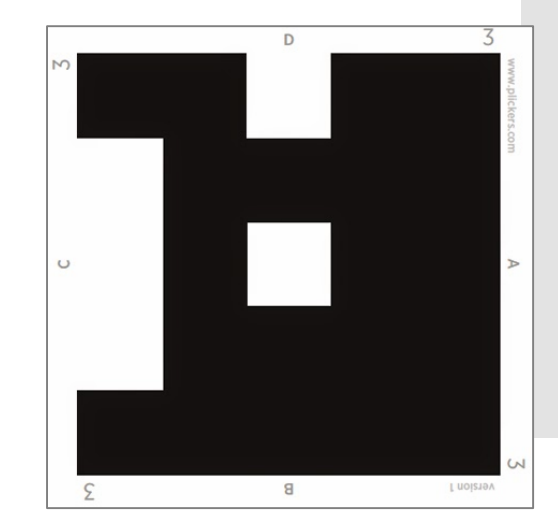

D

40 или 63

|                             |                                                                                                    | <b>Резул</b><br>Они д<br>прило<br>или о                                                    | <b>Результаты сохраняются в базу данных</b><br>Они доступны и в мобильном<br>приложении, и на сайте для мгновенного<br>или отложенного анализа. |                                     |         |
|-----------------------------|----------------------------------------------------------------------------------------------------|--------------------------------------------------------------------------------------------|----------------------------------------------------------------------------------------------------|-------------------------------------|---------|
| КАК<br>РАБОТАЕТ<br>PLICKERS |                                                                                                    | Педагог с помощью мобильного<br>приложения сканирует ответы в режиме<br>реального времени. |                                                                                                    |                                     |         |
|                             | Учащийся поднимает карточку с QR-кодом<br>правильным вариантом ответа кверху.<br>Каждой стороне соответствует свой вариант<br>ответа (A, B, C, D), который указан на самой<br>карточке. |                                                                                            |                                                                                                    | Real Provide American Star<br>Table |         |
| Педагог задаёт вопрос       |                                                                                                    |                                                                                            |                                                                                                    |                                     | Tenso . |

Вопрос может проецироваться на доску. Там же появляются варианты ответов.

### ВОЗМОЖНОСТИ ИСПОЛЬЗОВАНИЯ PLICKERS НА ЗАНЯТИИ

Цель —
 понять, как
 усвоили
 материал
 занятия

ФРОНТАЛЬНЫЙ

ΟΠΡΟC

В КОНЦЕ

ЗАНЯТИЯ

🗆 Цель —

понять, что требует повторения

ФРОНТАЛЬНЫЙ

ΟΠΡΟC

В НАЧАЛЕ

ЗАНЯТИЯ

по пройденному

материалу

 Непрерывный мониторинг знаний детей, который отнимает не более нескольких минут от занятия

**АНАЛИЗ** 

РАБОТЫ

ПЕДАГОГА В

**ДИНАМИКЕ** 

Результаты
 доступны сразу,
 без
 необходимости
 проверки

ПРОВЕДЕНИЕ

**TECTOB**/

**ПРОВЕРОЧНЫХ** 

РАБОТ

ВОЗМОЖНОСТИ ИСПОЛЬЗОВАНИЯ PLICKERS **ДЛЯ РАБОТЫ С УЧАЩИМИСЯ**  • мгновенный учет посещаемости

- получения сиюминутной реакции аудитории на вопрос «Всем понятно?»
- психологический климат на занятии, в объединении
- отношение к занятиям, к ребятам
- изучение интересов и потребностей учащихся в дополнительном образовании

ВОЗМОЖНОСТИ ИСПОЛЬЗОВАНИЯ PLICKERS **ДЛЯ РАБОТЫ С РОДИТЕЛЯМИ** 

 исследование общественного мнения, социального заказа на дополнительные образовательные услуги

образовательного процесса в объединении

• удовлетворенность качеством

• введение в образовательный процесс новых программ

• удовлетворенность предоставляемыми услугами ОДОД

ВОЗМОЖНОСТИ ИСПОЛЬЗОВАНИЯ PLICKERS **ДЛЯ РАБОТЫ С ПЕДАГОГАМИ**   уровень удовлетворенности условиями работы

- анкетирование по различным «горящим» вопросам
- оформление отчётности

## Шаг 1. Регистрация

- Имя, фамилия
- Почта
- Пароль

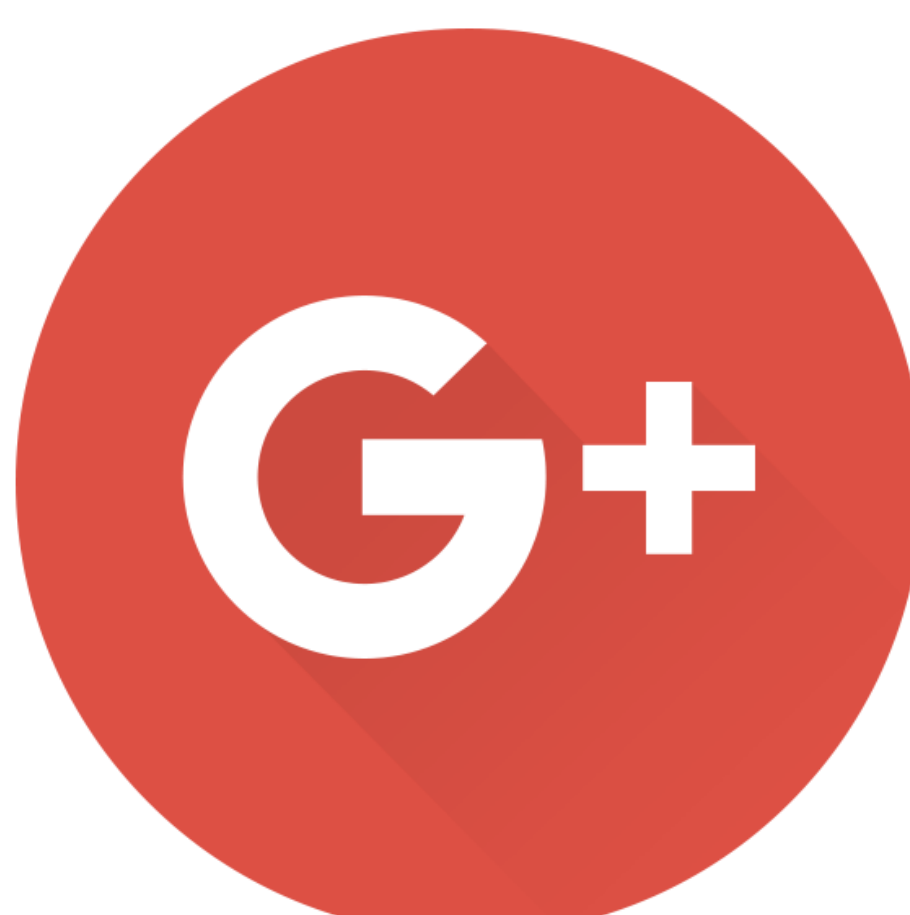

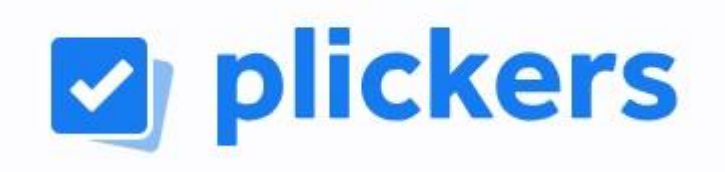

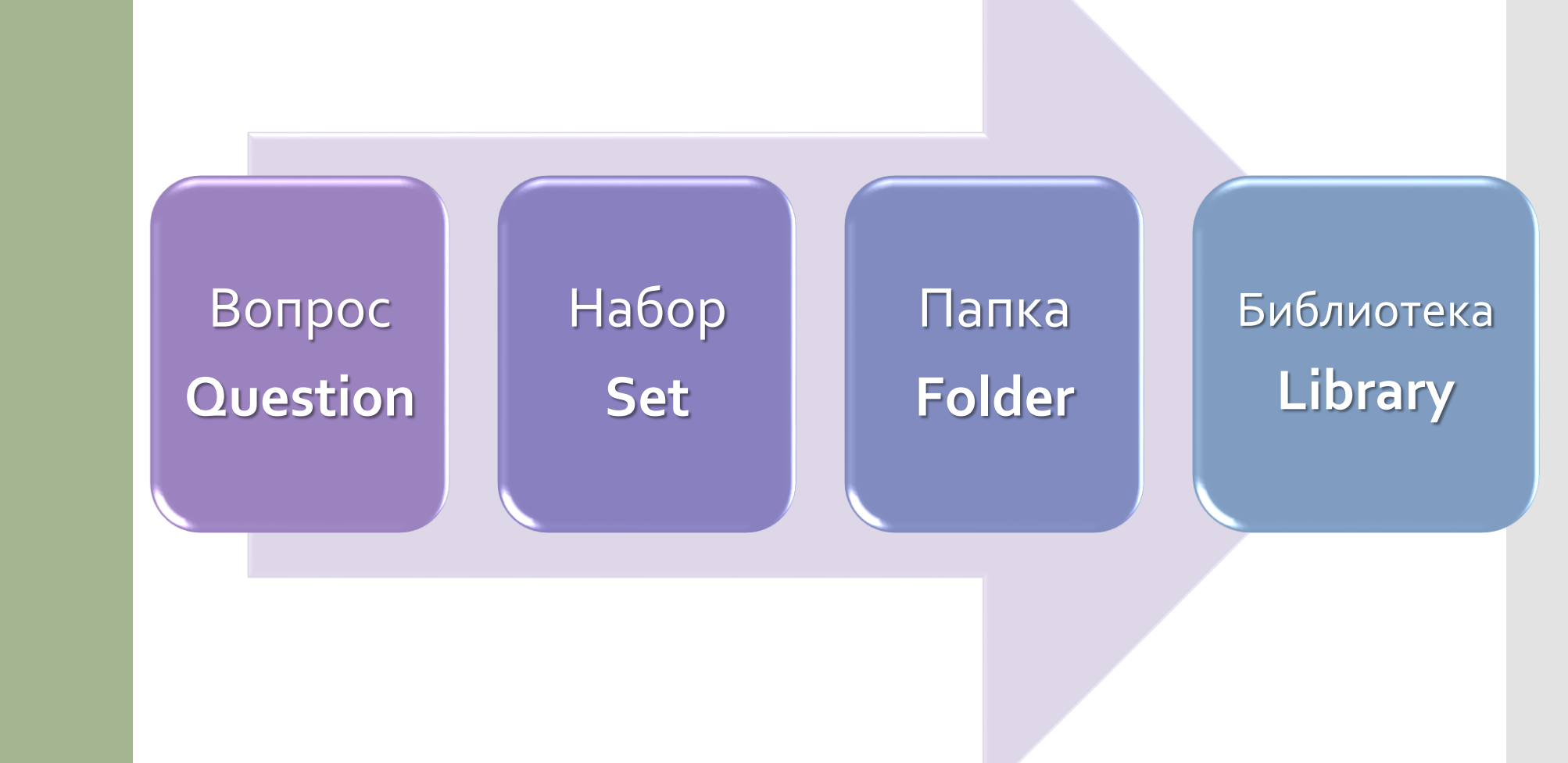

## Вопрос - ключевая единица системы

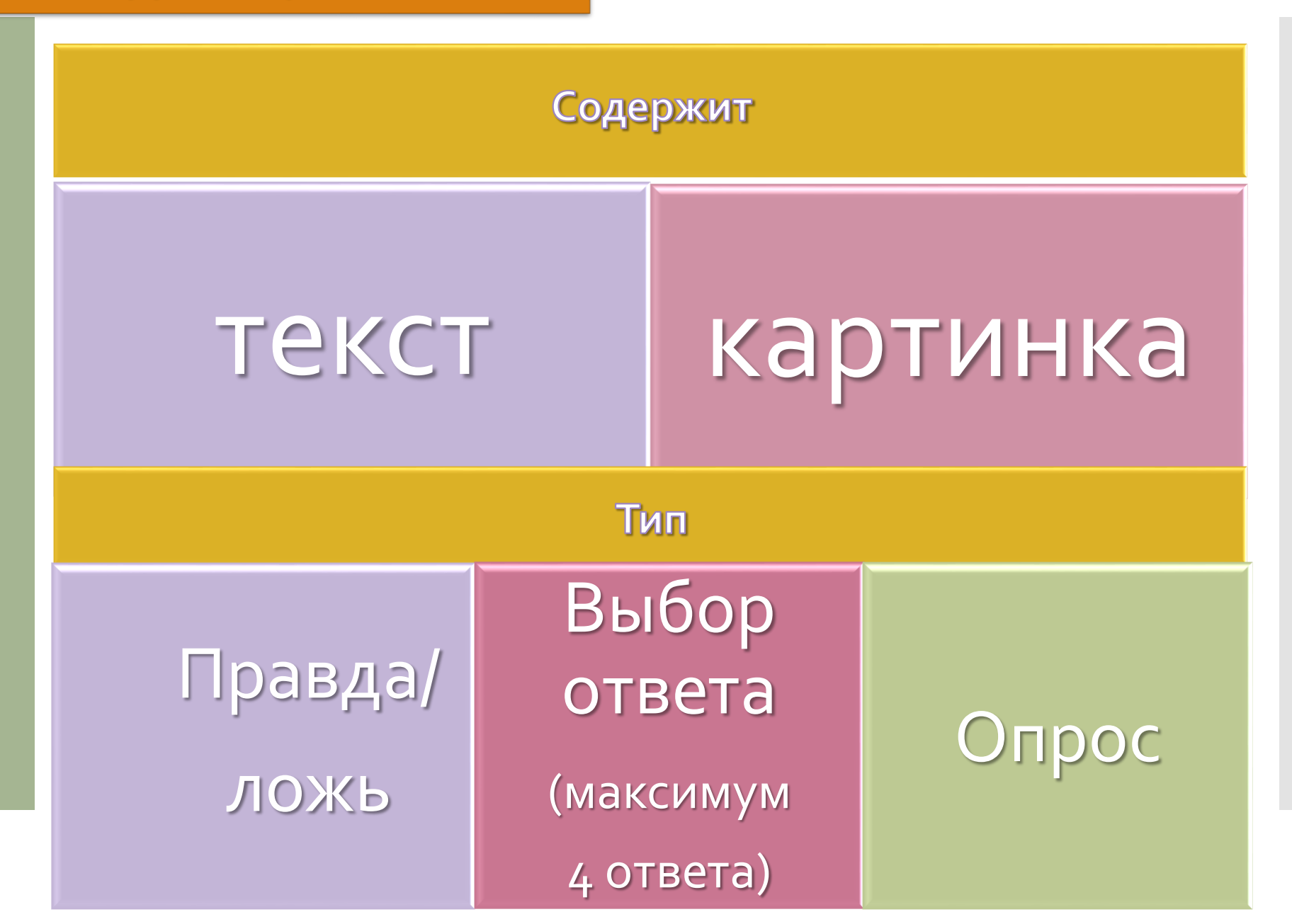

# Набор - группа вопросов

- Бесплатная версия не больше 5 вопросов в наборе
- Количество наборов не ограничено
- Вопросы выстраиваются в очередь и появляются по мере проведения тестирования

- Позволяет структурировать информацию
- Можно создавать папки внутри папок

# Class (класс)

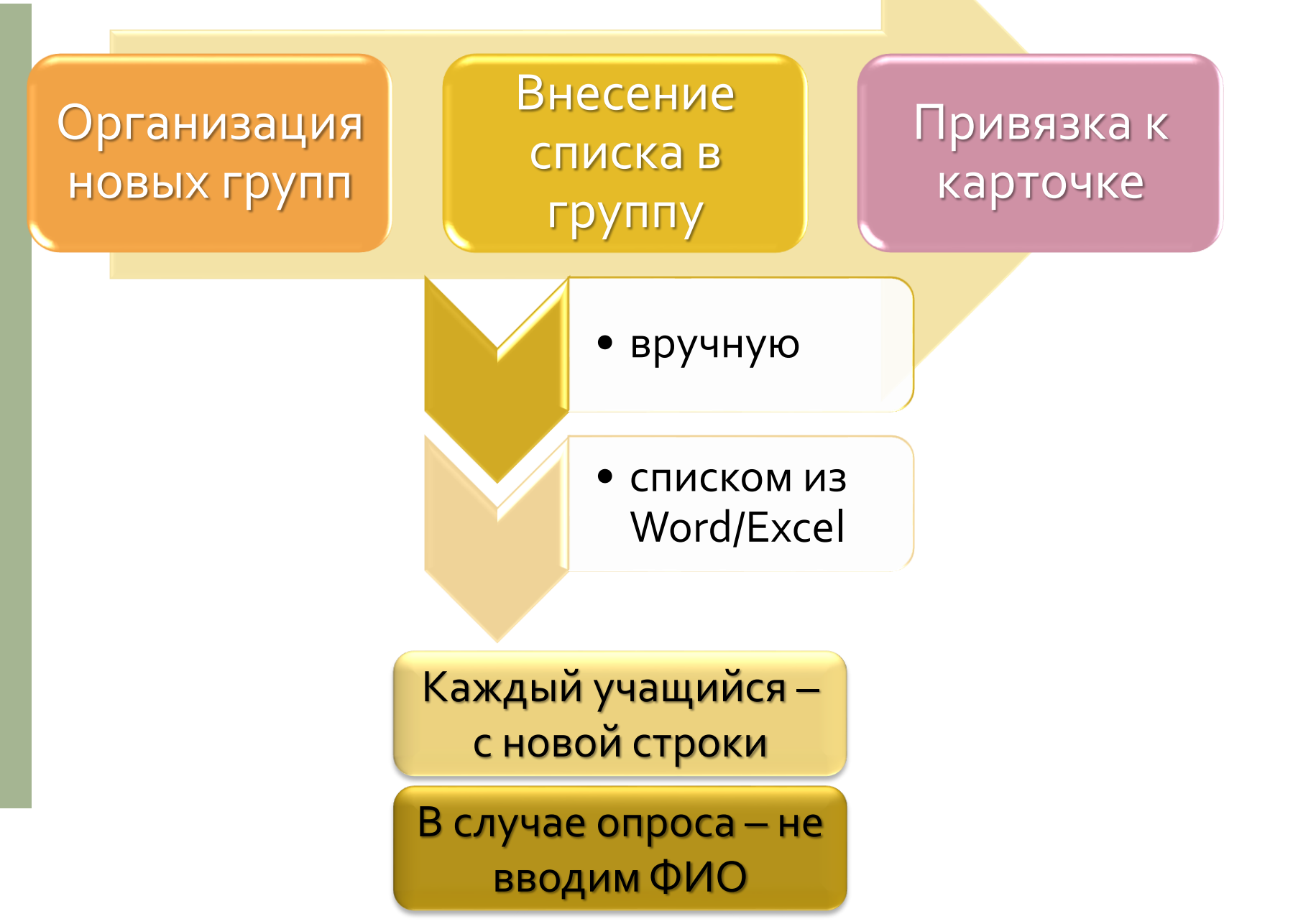

Шаг 3. Организация классов = групп

# Class (класс)

Шаг 3. Организация классов

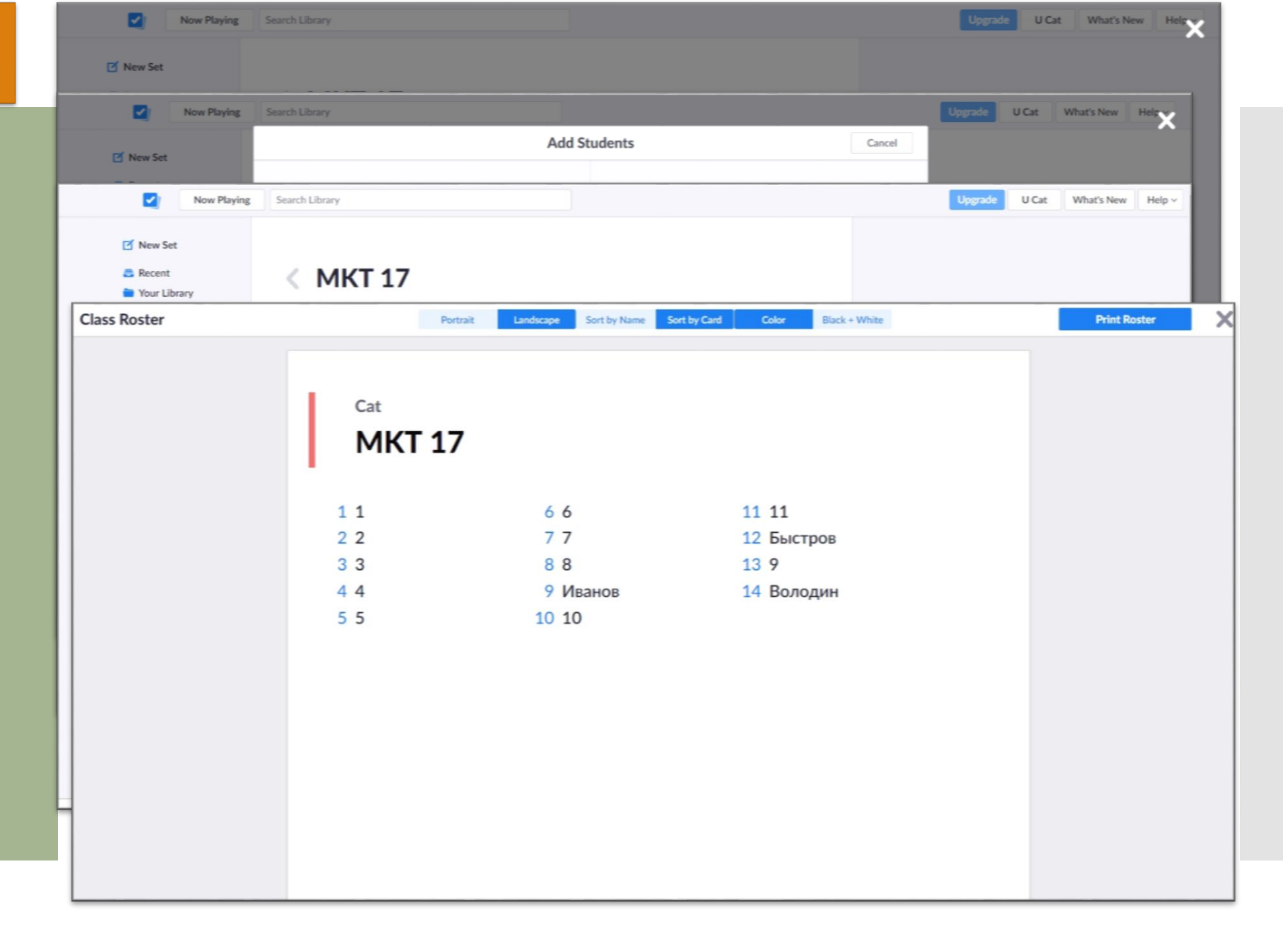

# Queue -очередь

Шаг 4. Назначение очереди = привязка вопросов к классу Очередь — последовательность вопросов, которые задаются данной группе на ближайшем опросе.

> Добавить в очередь необходим ые Наборы/во просы

**Лз Класса** 

Из Библиотеки

• Добавить в очередь

Шаг 5. Проведение тестирования/ опроса

«Live» - режим показа вопросов, которым можно управлять с мобильного телефона

# На ПК

- •Зайти на сайт Plickers.com в свой кабинет
- •Выбрать в Библиотеке Набор/вопросы
- •Выбрать Класс
- •Настроить, какая информация будет выведена на экран:
  - •*учащиеся* показывать или нет список, номера карт, ответ каждого
  - *тестирование* показывать График ответов всегда или включать на каждый вопрос, настроить цвет неправильного ответа, показывать или не показывать ответы
- •Нажать на кнопку «Играть»

Шаг 5. Проведение тестирования/ опроса

«Live» - режим показа вопросов, которым можно управлять с мобильного телефона

- Открыть приложение Plickers
- Вывести вопрос на экран. Нажать на кнопку внизу экрана (автоматически переход в режим сканирования аудитории и дополненной реальности)
- Дождаться ответов детей и просканировать ответы

На смартфоне отображается не только реальность, но и информация по тестированию: ФИ ученика, его ответ

## **МАГИЯ**

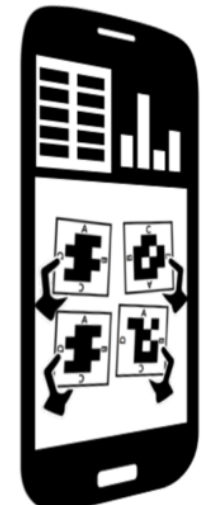

Collect and graph students' responses! The teacher's computer displays questions, and her device scans each student's card.

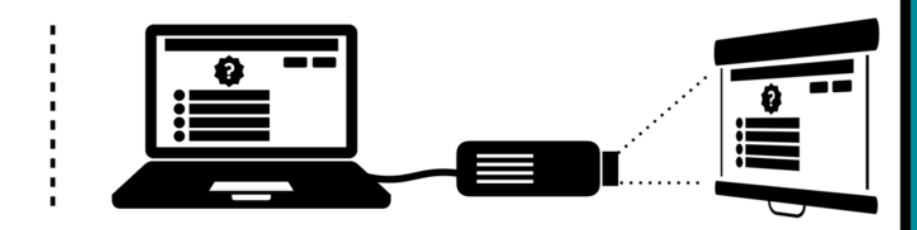

Students hold up cards to show their answers.

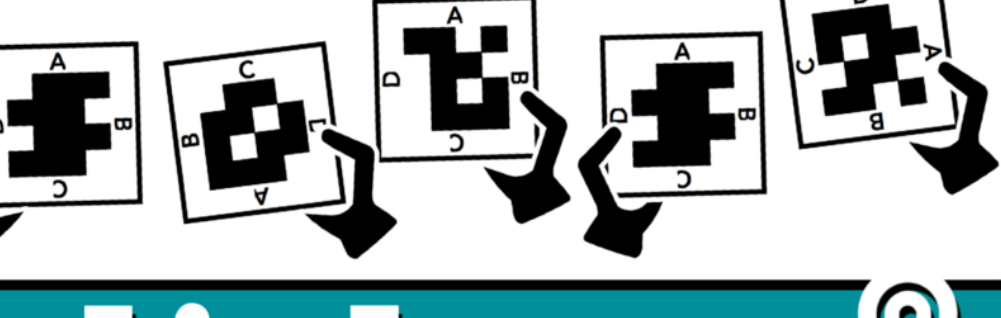

# СТАТИСТИКА

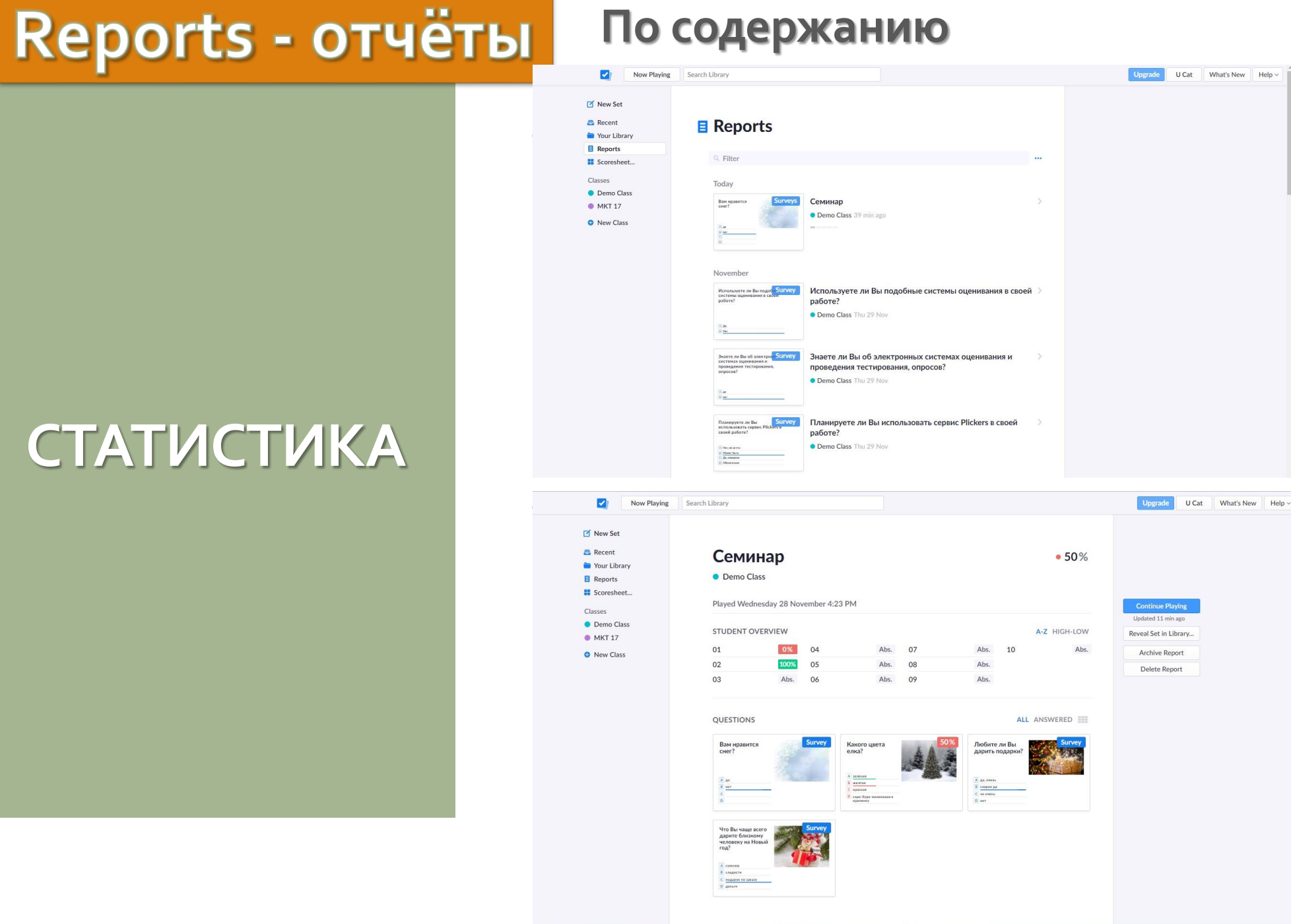

#### По содержанию

# Scoresheet - таблица/протокол

По участникам

- Выбрать класс
- Выбрать период (день, неделя, месяц)

Можно перейти в **режим Отчёта по учащимся** Выбрав необходимые позиции, сохранить и распечатать Отчёт по каждому

Можно **экспортировать Отчёт в электронную таблицу** 

# СТАТИСТИКА

Спасибо за внимание

•Приятных впечатлений от работы с Приложением!